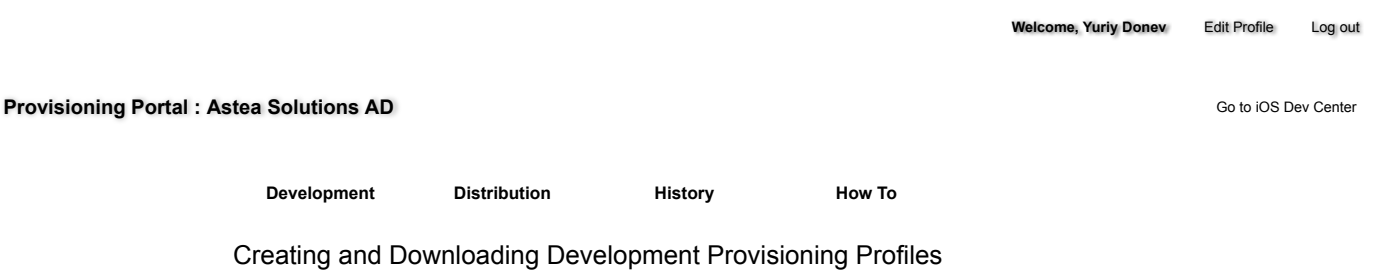

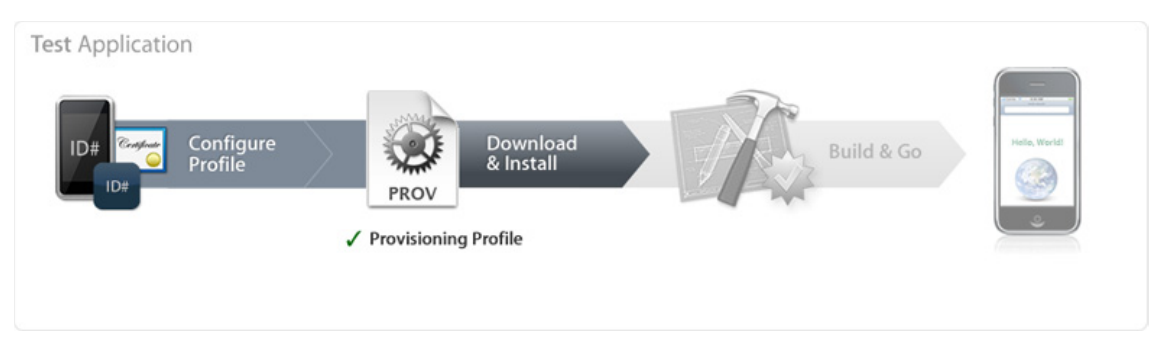

A Provisioning Profile is a collection of digital entities that uniquely ties developers and devices to an authorized iOS Development Team and enables a device to be used for testing. A Development Provisioning Profile must be installed on each device on which you wish to run your application code. Each Development Provisioning Profile will contain a set of iOS Development Certificates, Unique Device Identifiers and an App ID.

Devices specified within the provisioning profile can be used for testing only by those individuals whose iOS Development Certificates are included in the profile. A single device can contain multiple provisioning profiles.

Creating a Development Provisioning Profile

- 1. In the 'Provisioning' section of the Portal, Team Admins should click 'Add' on the Development tab.
- 2. Enter a name for the provisioning profile.
- 3. Specify which devices will be associated with the provisioning profile. You must specify a device in order for that device to utilize the provisioning profile. If a device's UDID is not included in the provisioning profile the profile and your application cannot be installed on that device.
- 4. Specify which iOS Development Certificates will be associated with the provisioning profile. You must specify an iOS Development Certificate in order for the application code signed with that same certificate to run on the device.
- 5. Specify a single App ID for the Development Provisioning Profile. Each Development Provisioning Profile can specify only ONE App ID, therefore, if you have applications requiring different Keychain access, you will need to create a separate Development Provisioning Profile for each of those applications. If you are installing a suite of applications with the same required Keychain access or have a set of applications not requiring access to the Keychain, use an App ID containing the wild-card asterisk character to build all of your applications
- 6. Click 'Submit' to generate your Development Provisioning Profile.

Provisioning Profiles - How To - iOS Provisioning Portal - App... https://developer.apple.com/ios/manage/provisioningprofiles...

| 0                               | Apple Develop                     | er Connection – iPhone Dev Center – Development         | Provisioning Prof | les  |                | _             |
|---------------------------------|-----------------------------------|---------------------------------------------------------|-------------------|------|----------------|---------------|
| 🗯 Developer (                   | Connection                        |                                                         |                   |      | ADC Member Sit | e   Contact I |
|                                 |                                   |                                                         | Dev Centers -     | WWDC | ADC on iTunes  | Informatio    |
| iPhone Deve                     | eloper Program                    |                                                         |                   |      | Welcome, Pat   | Lee ( Log out |
| Program Portal                  |                                   |                                                         |                   |      | Exit Pro       | ogram Portal  |
| Home<br>Team                    | Development                       | Distribution History How 1                              | 6                 |      |                |               |
| Certificates                    | Create iPhone I                   | Development Provisioning Profile                        |                   |      |                |               |
| App IDs                         | Generate provisioning             | profiles here. To learn more, visit the How To section. |                   |      |                |               |
| Provisioning                    | Profile Name                      | My Development Provisioning Profile                     |                   |      |                |               |
| Distribution                    | Certificates                      | ✓ Pat Lee                                               |                   |      |                |               |
|                                 | App ID                            | My Application Suite App ID                             |                   |      |                |               |
|                                 | Devices                           | My Development iPod touch                               |                   |      |                |               |
|                                 |                                   |                                                         |                   |      | Cancel         | Submit        |
| Visit the Apple Store online (1 | -800-MY-APPLE), find a retail lo  | ation or find a reseller.                               |                   |      | Contact Us     | 🛍 News & Fer  |
| Copyright © 2008 Apple Inc. A   | All rights reserved. Terms of Use | Privacy Policy                                          |                   |      |                |               |
|                                 |                                   |                                                         |                   |      |                |               |

Installing a Development Provisioning Profile

All Team Agents, Admins and Members can download a Development Provisioning Profile from the 'Provisioning' section of the Portal after it has been created. Only those developers whose Apple device IDs and iOS Development Certificates are included in the provisioning profile will be able to install and test their application on their device.

- 1. In the 'Provisioning' section of the Provisioning Portal, click the download button next to the desired provisioning profile.
- 2. Drag the downloaded file onto the Xcode application icon in the dock or into the 'Organizer' window within Xcode. This will automatically copy the .mobileprovision file to the proper directory. Alternatively, you can drag the .mobileprovision file onto the iTunes icon in the dock or copy the file to '~/Library/MobileDevice/Provisioning Profiles'. If the directory does not exist you will need to create it. Click on the '+' button in the Provisioning section of the Organizer window to install your .mobileprovision file.

| 000                     |              | Organizer                                   | $\bigcirc$ |
|-------------------------|--------------|---------------------------------------------|------------|
| Build Clean Run Action  |              |                                             |            |
| ▼ PROJECTS & SOURCES    | (            | Summary Console Crash Logs Screenshot       |            |
| ▼ DEVICES               |              |                                             |            |
| My Development iPod t 😝 | iPod         |                                             |            |
| PROVISIONING PROFILES   |              | Name: My Development iPod touch             |            |
| ▶ CRASH LOGS            |              | Capacity: 14.64GB                           |            |
|                         |              | Serial Number: 9C819RUA14P                  |            |
|                         |              | Software Version: 2.2 (SG77) * Restore iPod |            |
|                         | -            |                                             |            |
|                         |              |                                             |            |
|                         | Provisioning |                                             |            |
|                         |              | My First Development Provisioning Profile   |            |
|                         |              | + -                                         |            |
|                         | Applications |                                             |            |
|                         |              |                                             |            |
|                         |              |                                             |            |
|                         |              |                                             |            |
|                         |              |                                             |            |
|                         |              |                                             |            |
| A. A                    |              | + -                                         |            |
| T. W. 100               |              |                                             |            |

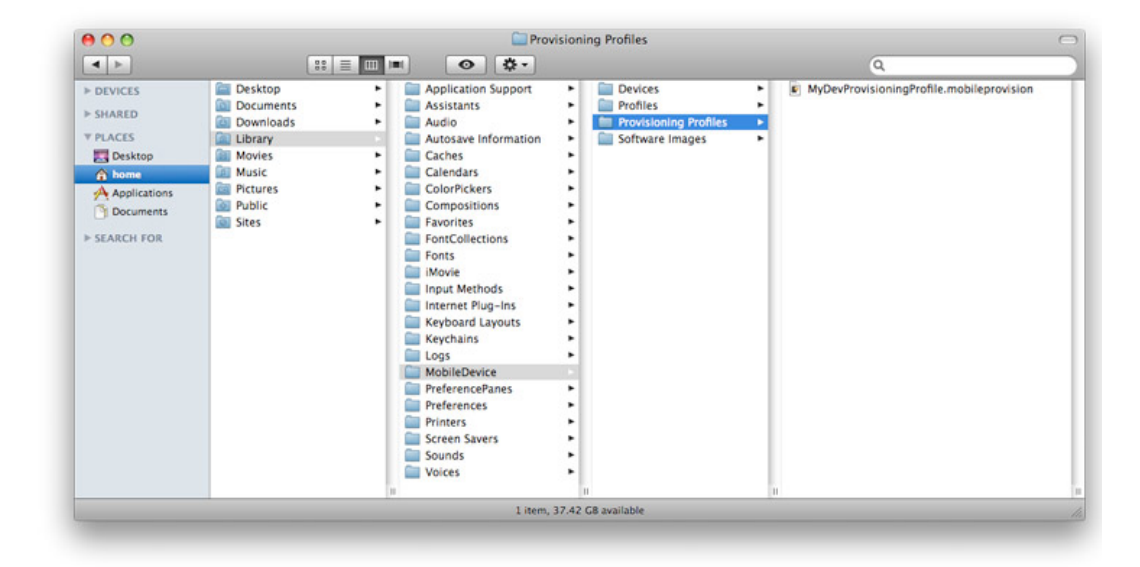

## Building and Installing your Development Application

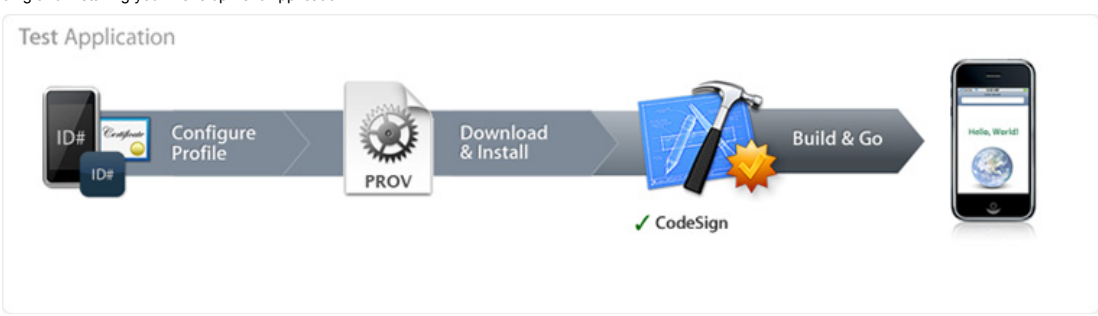

Now that you have an approved iOS Development Certificate, an assigned Apple device and a properly installed Development Provisioning Profile, Xcode can now build your application and install it on your development device. If you have a single iOS Development Certificate and iOS Development Provisioning Profile, you don't need to change any settings in Xcode to start running your applications. To compile and install

## your code:

- 1. Launch Xcode and open your project.
- 2. In the Project Window, select 'Device iPhone OS' from the 'Device | Debug' drop down menu in the upper-left hand corner.

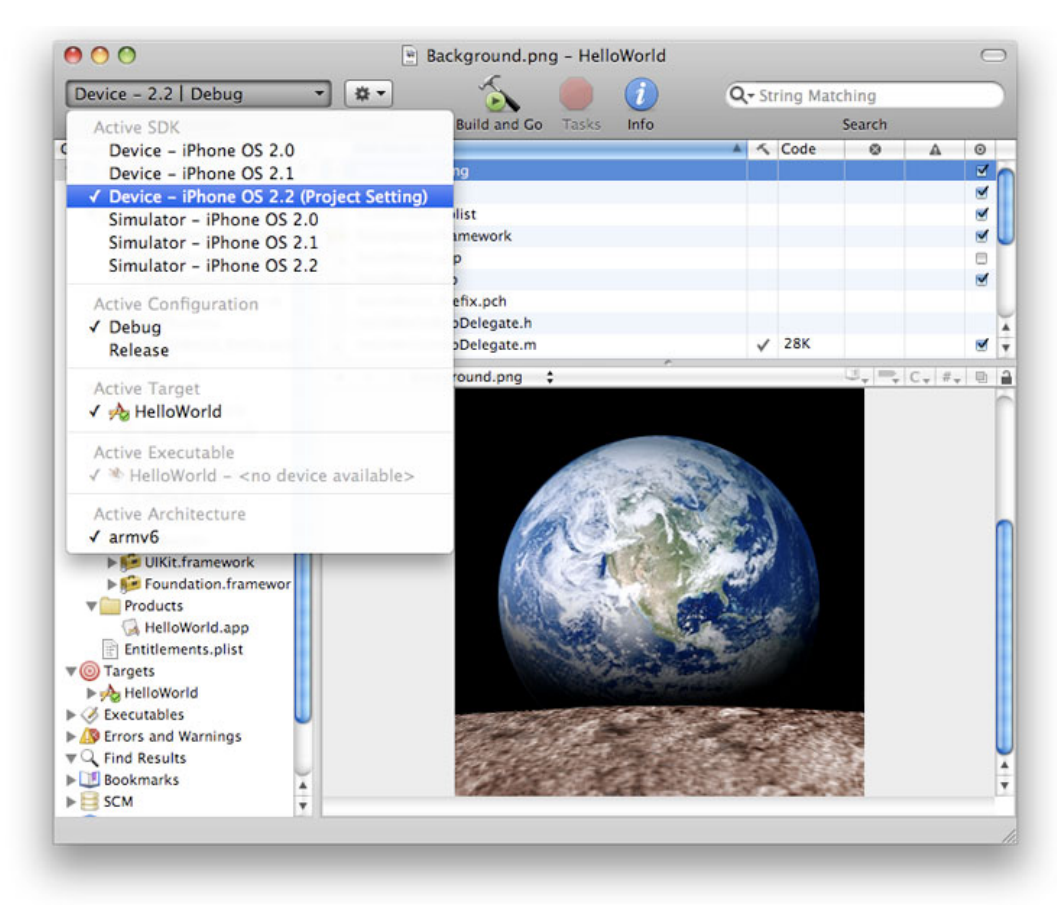

3. Highlight the project Target and select the 'Info' icon from the top menu bar.

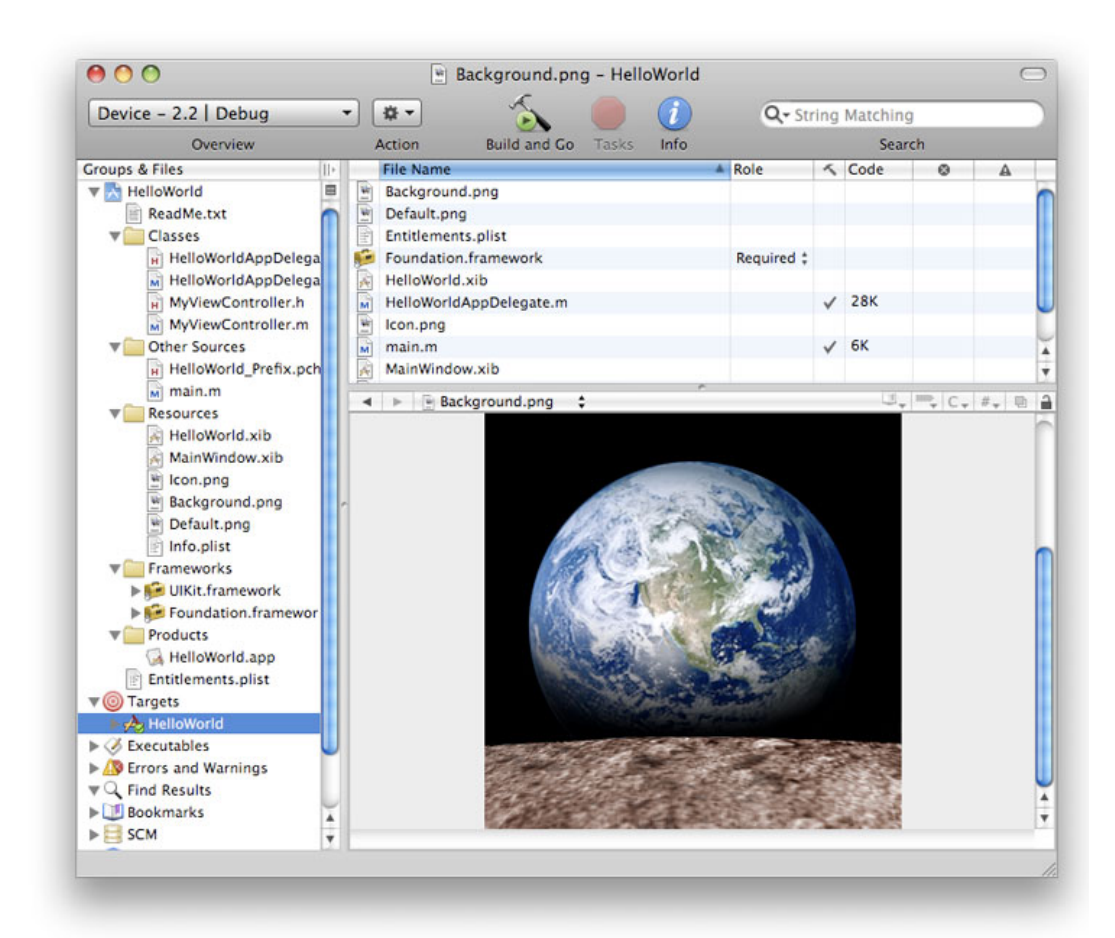

4. In the Target Info window, navigate to the 'Build' pane. Click the 'Any iOS Device' pop-up menu below the 'Code Signing Identity' field and select the iOS Development Certificate/Provisioning Profile pair you wish to sign and install your code with. Your iOS Development certificate will be in bold with the Provisioning Profile associated with it in grey above. In the example below, 'iOS Developer: Team Leader' is the Development Certificate and 'My First Development Provisioning Profile' is the .mobileprovision file paired with it.

| General Build Rules                             | s Properties Comments                                               |    |  |  |  |  |
|-------------------------------------------------|---------------------------------------------------------------------|----|--|--|--|--|
| Configuration: Active (Debug)                   | arch in Build Settings                                              |    |  |  |  |  |
| Show: All Settings                              |                                                                     |    |  |  |  |  |
| Setting                                         | Value                                                               |    |  |  |  |  |
| ▼Architectures                                  |                                                                     |    |  |  |  |  |
| Additional SDKs                                 |                                                                     |    |  |  |  |  |
| Architectures                                   | Standard (iPhone OS: armv6)                                         | ÷  |  |  |  |  |
| Base SDK                                        | Device - iPhone OS 2.2                                              | \$ |  |  |  |  |
| Build Active Architecture Only                  |                                                                     |    |  |  |  |  |
| Valid Architectures                             | armv6                                                               |    |  |  |  |  |
| VBuild Locations                                |                                                                     |    |  |  |  |  |
| Build Products Path                             | build                                                               |    |  |  |  |  |
| Intermediate Build Files Path                   | build                                                               |    |  |  |  |  |
| Per-configuration Build Products Path           | build/Debug-iphoneos                                                |    |  |  |  |  |
| Per-configuration Intermediate Build Files Path | build/HelloWorld.build/Debug-iphoneos                               |    |  |  |  |  |
| Precompiled Headers Cache Path                  | /var/folders/kC/kCNb04s0Esy1G2o+AcOdc++++                           |    |  |  |  |  |
| ▼Build Options                                  | · · · · · · · · · · · · · · · · · · ·                               |    |  |  |  |  |
| Build Variants                                  | normal                                                              | 5  |  |  |  |  |
| Debug Information Format                        | Don't Code Sign                                                     |    |  |  |  |  |
| Enable OpenMP Support                           |                                                                     | Î  |  |  |  |  |
| Generate Profiling Code                         | Ad Hoc Test Dist Profile<br>iPhone Distribution: Example Corp, Inc. |    |  |  |  |  |
| Precompiled Header Uses Files From Build Di     |                                                                     |    |  |  |  |  |
| Scan All Source Files for Includes              | My App Store Distribution Provisioning Profile                      |    |  |  |  |  |
| ▼Code Signing                                   | iPhone Distribution Provisioning Profile                            |    |  |  |  |  |
| Code Signing Entitlements                       | Phone Distribution. Example Corp, Inc.                              | ľ  |  |  |  |  |
| ▼Code Signing Identity                          | My First Development Provisioning Profile                           | 4  |  |  |  |  |
| Any iPhone OS Device                            | ✓ iPhone Developer: Team Leader                                     | É  |  |  |  |  |
| Code Signing Resource Rules Path                | AND SOUTH AND AND AND AND AND AND AND AND AND AND                   | 1  |  |  |  |  |
| Other Code Signing Flags                        | Other                                                               |    |  |  |  |  |
| ▼Compiler Version                               |                                                                     | ſ  |  |  |  |  |
| C/C++ Compiler Version                          | GCC 4.0                                                             | ÷  |  |  |  |  |
| ▼Deployment                                     |                                                                     | Ĩ  |  |  |  |  |
|                                                 |                                                                     |    |  |  |  |  |
| \$\$ ▼   E                                      | Based On: Nothing \$                                                | (  |  |  |  |  |

Note: If the private key for your iOS Development certificate is missing, or if your iOS Development certificate is not included in a provisioning profile, you will be unable to select the iOS Development Certificate/Provisioning Profile pair and you will see the following. Re-installing the private key or downloading a provisioning profile with your iOS Development certificate included in it will correct this.

| General Build Rul                              | es Properties Comments                                                      |  |  |
|------------------------------------------------|-----------------------------------------------------------------------------|--|--|
| Configuration: Active (Debug)                  | Search in Build Settings                                                    |  |  |
| Show: All Settings                             |                                                                             |  |  |
| Setting                                        | Value                                                                       |  |  |
| ▼Architectures                                 |                                                                             |  |  |
| Additional SDKs                                |                                                                             |  |  |
| Architectures                                  | Standard (iPhone OS: armv6)                                                 |  |  |
| Base SDK                                       | Device - iPhone OS 2.2                                                      |  |  |
| Build Active Architecture Only                 |                                                                             |  |  |
| Valid Architectures                            | armv6                                                                       |  |  |
| ▼Build Locations                               |                                                                             |  |  |
| Build Products Path                            | build                                                                       |  |  |
| Intermediate Build Files Path                  | build                                                                       |  |  |
| Per-configuration Build Products Path          | build/Debug-iphoneos                                                        |  |  |
| Per-configuration Intermediate Build Files Pat | h build/HelloWorld.build/Debug-iphoneos                                     |  |  |
| Precompiled Headers Cache Path                 | /var/folders/kC/kCNb04sOEsy1G2o+AcOdc++++                                   |  |  |
| ▼Build Options                                 |                                                                             |  |  |
| Build Variants                                 | normal                                                                      |  |  |
| Debug Information Format                       | DWARF with dSYM File \$                                                     |  |  |
| Enable OpenMP Support                          |                                                                             |  |  |
| Generate Profiling Code                        |                                                                             |  |  |
| Precompiled Header Uses Files From Build Di.   |                                                                             |  |  |
| Scan All Source Files for Includes             |                                                                             |  |  |
| ▼Code Signing                                  |                                                                             |  |  |
| Code Signing Entitlements                      |                                                                             |  |  |
| ▼Code Signing Identity                         | :                                                                           |  |  |
| Any iPhone OS Device                           | ✓ Don't Code Sign                                                           |  |  |
| Code Signing Resource Rules Path               | Mi First Davidement Residence Brefile                                       |  |  |
| Other Code Signing Flags                       | My First Development Provisioning Profile                                   |  |  |
| ▼Compiler Version                              | smatching certificate identity with private key not found in login keychain |  |  |
| C/C++ Compiler Version                         | Other                                                                       |  |  |
| * Deployment                                   |                                                                             |  |  |

5. In the Properties Pane of the Target Info window, enter the Bundle Identifier portion of your App ID. If you have used an explicit App ID you must enter the Bundle Identifier portion of the App ID in the Identifier field. For example enter com.domainname.applicationname if your App ID is A1B2C3D4E5.com.domainname.applicationname. If you have used a wildcard asterisk character in your App ID, replace the asterisk with whatever string you choose.

| Device   Debug                                                                                                    |  | - #-                                                                                                    | 2                                                                                                    |                                                                                           | i                                                                        | Q- Stri                                                          | ng Matching                  |            |          |
|----------------------------------------------------------------------------------------------------|--|----------------------------------------------------------------------------------------------------|----------------------------------------------------------------------------------------------------|-------------------------------------------------------------------------------------------|--------------------------------------------------------------------------|------------------------------------------------------------------|------------------------------|------------|----------|
| Overview                                                                                                    |  | Action                                                                                                    | Build and Go                                                                                                    | Tasks Info                                                                                |                                                                          | Search                                                           |                              |            |          |
| roups 4 Hiles<br>Well-World<br>ReadMe.txt<br>Classes<br>Classes<br>Frameworks<br>Frameworks<br>Products<br>Classes<br>Frameworks<br>Products<br>Classes<br>Frameworks<br>Products<br>Classes<br>Frameworks<br>Products<br>Classes<br>Frameworks<br>Products<br>Classes<br>Classes<br>Frameworks<br>Products<br>Classes<br>Classes<br>Frameworks<br>Products<br>Classes<br>Products<br>Classes<br>Products<br>Classes<br>Products<br>Classes<br>Products<br>Classes<br>Products<br>Classes<br>Products<br>Classes<br>Products<br>Classes<br>Products<br>Classes<br>Products<br>Products<br>Project Symbols<br>Project Symbols<br>Project Symbols<br>NIB Files |  | File Name     Background.png       Background.png     Default.png       Foundation.fran     HelloWorld.xib       HelloWorld.xib     HelloWorld.xib       Kon.png     main.m       MainWindow.xib     MyViewControlld       WyViewControlld     > | ev<br>ev<br>ev<br>let<br>ldentifier:<br>tr. Type:<br>lcon File:<br>Version:<br>Principal Cla<br>Main Nib F<br>Document T<br>Name | Ge<br>S{EXEC<br>com.dc<br>APPL<br>icon.pr<br>1.7<br>1.7<br>sss:<br>ile: Ma<br>'ypes:<br>L | T;<br>neral Buil<br>UTABLE_NAM<br>mainname.a<br>Creator:<br>9<br>nWindow | Kole<br>arget "Hello<br>d Rules<br>AE}<br>applicationnar<br>7777 | Vorld" Info Properties Co ne | • vomments | OS Types |
|                                                                                                    |  |                                                                                                    |                                                                                                    |                                                                                           |                                                                          | Open Info pl                                                     | ist as File                  |            |          |

Here are example App IDs and what should be input into the Identifier field in Xcode.

- Example App ID: A1B2C3D4E5.com.domainname.applicationname Identifier to enter in Xcode: com.domainname.applicationname
- Example App ID: A1B2C3D4E5.com.domainname.\* Identifier to enter in Xcode: com.domainname.<name\_of\_application\_or\_suite>
- Example App ID: A1B2C3D4E5.\* Identifier to enter in Xcode: <full\_reverse\_dns\_university\_and\_application\_or\_suite\_name>
- 6. Click 'Build and Go' to install the application on your Apple device.

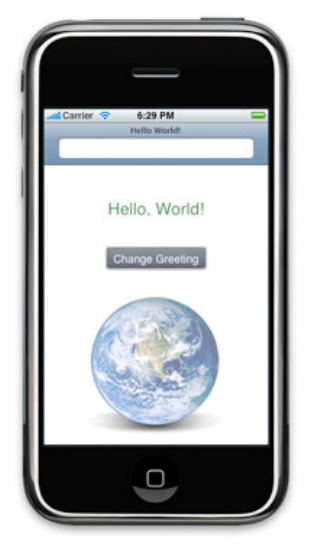